## HƯỚNG DẪN PHỤ HUYNH HỌC SINH ĐĂNG KÝ TUYỀN SINH ĐẦU CẤP KHỐI MẦM NON

<u>Bước 1:</u> PHHS thao tác mở một trong các trình duyệt Web: Chrome, CocCoc và gõ đường link web Trường (http://www.saosang.edu.vn) click chọn thư mục "Tuyển sinh", tại đây PHHS cần xem các thông tin về việc tuyển sinh của Nhà Trường như: kế hoạch tuyển sinh, thời gian tiếp nhận và kết thúc nhận hồ sơ tuyển sinh trực tuyến/trực tiếp, hướng dẫn đăng ký Tuyển sinh Online, click vào đường link liên kết đến trang web đăng ký tuyển sinh

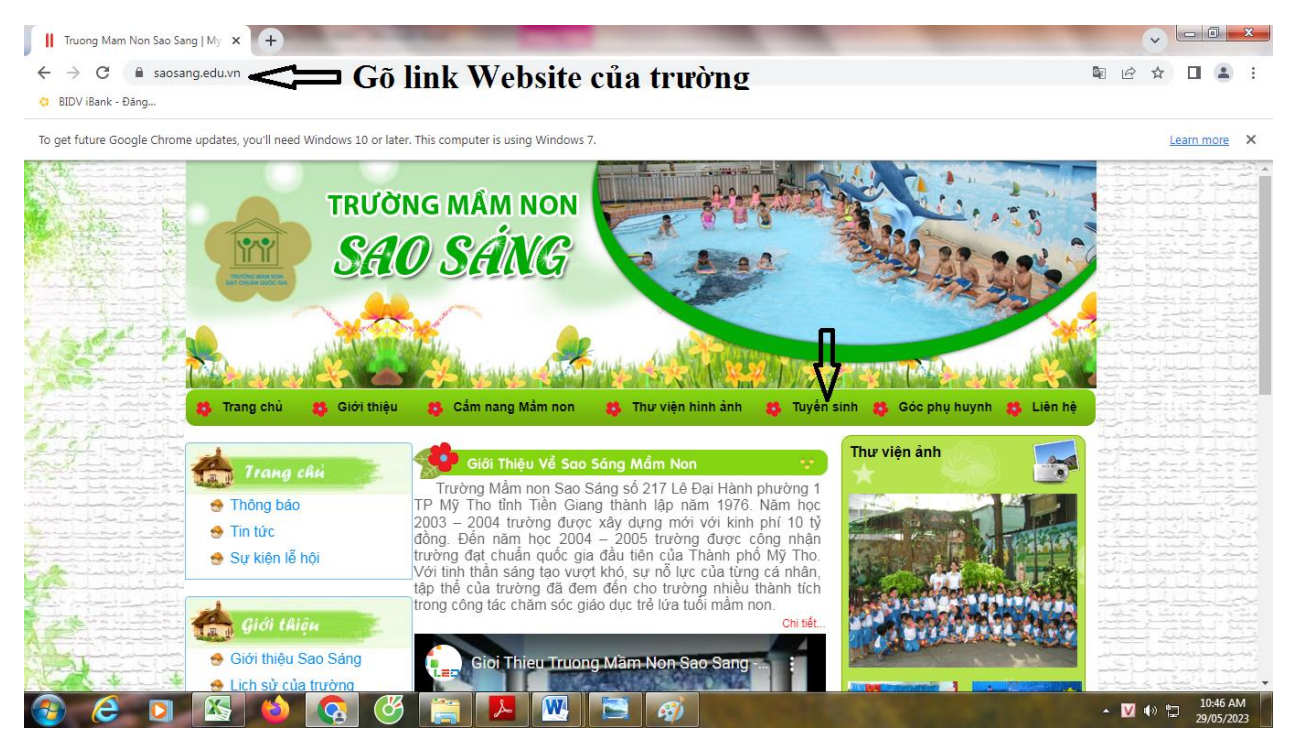

**Bước 2:** PHHS click chọn Đăng ký để tạo tài khoản, sau khi đã tạo tài khoản xong, click chọn Đăng nhập => nhập thông tin tài khoản, mật khẩu, mã Captcha để vào hệ thống, các bước thực hiện thể hiện theo thứ tự hình ảnh đính kèm

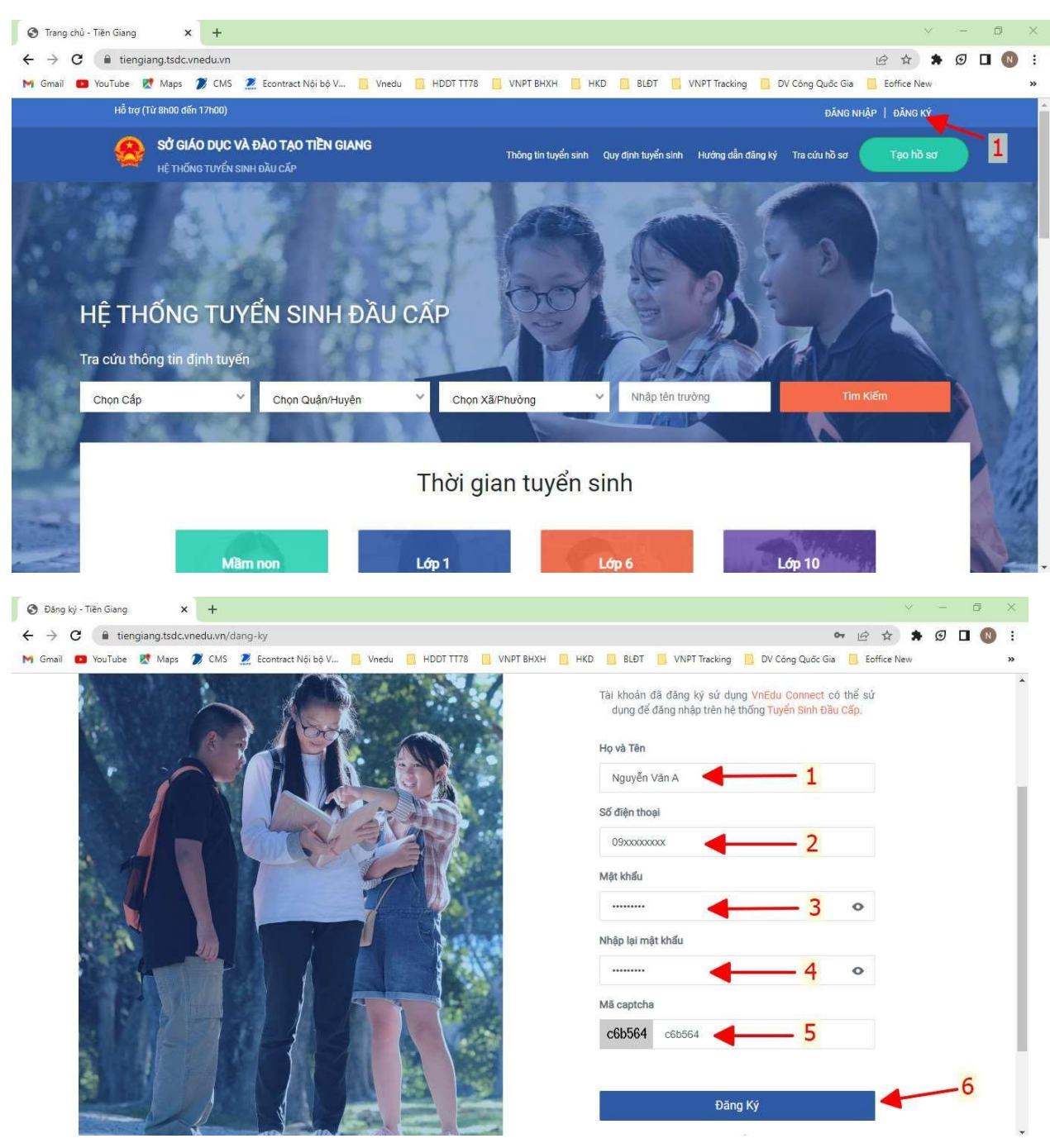

| S Đăng nhập - Tiền Giang 🗙 🕂                                            | v — Ф Х                                                                            |
|-------------------------------------------------------------------------|------------------------------------------------------------------------------------|
| ← → C                                                                   | 여 년 ☆ 🖈 😡 🖬 🔕 :                                                                    |
| 附 Gmail 🧧 YouTube 🐰 Maps 🦻 CMS 🙎 Econtract Nội bộ V 📋 Vnedu 📋 HDDT TT78 | 📃 VNPT BHXH 📋 HKD 📋 BLĐT 🧧 VNPT Tracking 📑 DV Công Quốc Gia 📃 Eoffice New 🛛 👋      |
| Hỗ trợ (Từ 8h00 đến 17h00)                                              | 1 — ĐĂNG NHẬP   ĐĂNG KÝ                                                            |
| SỞ GIÁO DỤC VÀ ĐÀO TẠO TIỀN GIANG<br>Hệ thống tuyển sinh dầu cấp        | Thông tin tuyển sinh Quy định tuyển sinh Hướng dẫn đảng ký Tra cứu hồ sơ Tạo hồ sơ |
|                                                                         | Đăng Nhập<br>Số điện thoại/Tài khoản học sinh                                      |
|                                                                         | Số điện thoại không được để trống<br>Mật khẩu                                      |
|                                                                         | Mặt khẩu không được để trống 3<br>Mã captcha Quên mật khẩu?                        |
|                                                                         | c6b564                                                                             |
|                                                                         | DĂNG NHẬP                                                                          |

**Bước 3**: Sau khi đăng nhập vào hệ thống thành công, màn hình sẽ hiện thị 3 Tab thông tin, PHHS nhập đầy đủ và thật chính xác thông tin các trường dữ liệu tại 3 Tab đó

\*Lưu ý: đặc biệt tại Tab "Hộ khẩu thưởng trú/Chổ ở hiện nay" và Tab "Thông tin trường đăng ký", PHHS nhập thông tin thật chính xác và đính kèm các loại giấy tờ và giấy xác nhận minh chứng 1 trong 5 điều kiện (đối với trường hợp xét tuyển Trường trái tuyến), vì đây là cơ sở để Nhà Trường xét duyệt Hồ sơ được trúng tuyển hoặc không trúng tuyển - Trường hợp đúng tuyến: tại Tab "Thông tin Trường đăng ký" PHHS điền các thông tin và tải ảnh/file đính kèm lên hệ thống bao gồm: - Giấy khai sinh (bắt buộc)

- Đơn xin nhập học (Mầm non theo mẫu)

- Phiếu tiêm chủng

- Giấy tờ ưu tiên khác (thương binh, liệt sĩ, sổ hộ nghèo hoặc cận nghèo, khuyết tật,...), PHHS có thể tải lên một hoặc nhiều ảnh/file

- **Trường hợp trái tuyến:** tại Tab **"Thông tin Trường đăng ký"** PHHS điền các thông tin và tải ảnh/file đính kèm lên hệ thống bao gồm:

- Giấy khai sinh (bắt buộc)

- Đơn xin nhập học (Mầm non theo mẫu)

- Phiếu tiêm chủng

- Giấy tờ ưu tiên khác (thương binh, liệt sĩ, sổ hộ nghèo hoặc cận nghèo, khuyết tật,...),

PHHS có thể tải lên một hoặc nhiều ảnh/file và đặc biệt quan trọng là
PHHS phải đính kèm thêm một hoặc nhiều giấy tờ xác nhận minh chứng để thỏa được 1 trong 5 điều kiện xét tuyển trái tuyến
Các bước thực hiện thể hiện theo thứ tự hình ảnh đính kèm
PHHS nhập thông tin theo thứ tự tại 3 Tab

| Hỗ trợ | (Từ 8h00 đến 17h00)                                                                                              |                                                   |                                            |                             | Nguyễn Văn A 🗸  |  |
|--------|----------------------------------------------------------------------------------------------------|---------------------------------------------------|--------------------------------------------|-----------------------------|-----------------|--|
| 8      |                                                                                                    | )<br>Thông tin t                                  | uyển sinh Quy định tuyển sinh H            | lướng dẫn đãng ký Tra cứu h | ιδ sσ Τạo hồ sơ |  |
|        | Hồ sơ                                                                                                    |                                                   |                                            |                             |                 |  |
|        |                                                                                                    |                                                   |                                            |                             |                 |  |
|        | Mã học sinh VnEdu (Nếu có)                                                                                       |                                                   |                                            |                             |                 |  |
|        | Mã học sinh VnEdu (Nếu có)<br>Tim<br>Thông tín học sinh/gia đình Hộ kh<br>Thống tín bọc sinh                     | ấu thường trú/ Chỗ ở hiện nay<br><mark>2</mark>   | Thông tin trường đăng ký<br>3              | ]                           |                 |  |
|        | Mã học sinh VnEdu (Nếu có)<br>Tim<br>Thông tin học sinh/gia đình Hộ kh<br>1<br>Thông tin học sinh<br>Họ và tên * | ấu thường trú/ Chỗ ở hiện nay<br>2<br>Ngày sinh * | Thông tìn trường đăng ký<br>3<br>Giới tính | ]                           |                 |  |

## - Các bước thao tác đối với trường hợp đúng tuyến:

Sau khi đã nhập thông tin ở 2 tab đầu tiên, đến Tab **"Thông tin Trường đăng ký"** PHHS thao tác như sau: Click chọn trường => Nhóm trẻ (nếu có) => Đăng ký học nhóm lớp (Nhà trẻ, Mầm, Chồi, Lá) => Đính kèm ảnh/file các loại giấy tờ như sau:

- Giấy khai sinh (bắt buộc)

- Đơn xin nhập học (Mầm non theo mẫu)

- Phiếu tiêm chủng

- Giấy tờ ưu tiên khác (thương binh, liệt sĩ, sổ hộ nghèo hoặc cận nghèo, khuyết tật,...(nếu có))

Tiếp tục bấm nút "Tạo và nộp hồ so" bên dưới

| Hồ sơ                                 |                                            |                         |   |
|---------------------------------------|--------------------------------------------|-------------------------|---|
| Mã học sinh VnEdu (Nếu có)            |                                            |                         | _ |
| Tim                                   |                                            |                         |   |
| Thông tin học sinh/gia đình Hộ khẩu t | hường trú/ Chỗ ở hiện nay Thông tin trường | đăng ký                 |   |
| Trường đăng ký                        | 1                                          | Trường trái tuyến       |   |
| Cấp *                                 | Trường *                                   | Nhóm trẻ                |   |
| Mầm non 🗙 🗸                           | Trường MN Lê Thị Hồng Gấm ( 🗙 🗸            | Chon V                  |   |
| Tiêu chí Nguyện vọng 1                |                                            | <b>†</b>                |   |
| Đăng ký học bán trú nhóm, lớp         |                                            | 2 (nếu có)              |   |
| Chon                                  | / 3                                        |                         |   |
| Trường đặng ký                        |                                            | *                       |   |
|                                       | -                                          | Trường trai tuyện       |   |
| Mầm non x V                           | Trường MN Lê Thị Hồng Gấm ( 🗙 🗸            | -Chon                   |   |
| Tiên ah (Nanaiên nana 1               |                                            |                         |   |
| Đăng ký học bán trú nhóm, lớp         |                                            |                         |   |
| Chon                                  | 1                                          |                         |   |
| 0(                                    |                                            |                         |   |
| Đứng tự vến                           | 4 (đỉnh                                    | i kém các loại giấy tở) |   |
|                                       |                                            |                         |   |
| Giấy khai sinh*                       |                                            |                         |   |
|                                       |                                            | 0                       |   |
| Giấy xác nhận cư trú                  |                                            | Chọn file đỉnh kêm      |   |
|                                       |                                            | 0                       |   |

## - Các bước thao tác đối với trường hợp trái tuyến:

HỦY

Sau khi đã nhập thông tin ở 2 tab đầu tiên, đến Tab **"Thông tin Trường đăng ký"** PHHS thao tác như sau: Click chọn ô vuông "Trường Trái tuyến" => chọn Trường => Nhóm trẻ (nếu có) => Đăng ký học nhóm lớp (Nhà trẻ, Mầm, Chồi, Lá) => Đính kèm ảnh/file các loại giấy tờ như sau: - Giấy khai sinh (bắt buộc)

TẠO VÀ NỘP HỒ SƠ

TẠO HỒ SƠ

- Đơn xin nhập học (Mầm non theo mẫu)
- Phiếu tiêm chủng
- Giấy xác nhận thông tin cư trú (CT07)

Giấy tờ ưu tiên khác (thương binh, liệt sĩ, sổ hộ nghèo hoặc cận nghèo, khuyết tật,...(nếu có))

 Đính kèm ảnh/file giấy xác nhận minh chứng thỏa một trong năm điều kiện xét tuyển Trường trái tuyến

Tiếp tục bấm nút "Tạo và nộp hồ so" bên dưới

| Mã học sinh VnEdu (Nếu có)                                                                                                    |                                                       |                                   |                   |
|----------------------------------------------------------------------------------------------------|-------------------------------------------------------|-----------------------------------|-------------------|
| The state of the state of the                                                                                                    | 12                                                    |                                   |                   |
| i nong tin nộc sinh/gia dinh Hộ k                                                                                                    | nau thường tru/ cho ở niện này                        |                                   |                   |
| Trường đăng ký                                                                                                    | 2                                                     | 1-                                | Trường trái tuyến |
| Cấp *                                                                                                    | Trường *                                              | Nhóm trẻ                          |                   |
| Mầm non 🗙                                                                                                    | V Trường Test MN (Tân Phước)                          | -Chon                             | ~                 |
| Tiêu chí Nguyện vọng 1                                                                                                    |                                                       |                                   | <b></b>           |
| Đăng ký học bán trú nhóm, lớp                                                                                                    |                                                       | 3                                 | (nếu có)          |
| Mầm                                                                                                    | × • 🗲 4                                               |                                   |                   |
|                                                                                                    |                                                       |                                   |                   |
| Trường đăng ký<br>Cấp *                                                                                                    | Trường *                                              | Nhóm trẻ                          | Trường trái tuyến |
| Trường đăng ký<br>Cấp *<br>Mầm non × 1                                                                                                    | Trường ≁<br>Trường MN Lễ Thị Hồng Gấm ( × №           | Nhóm trẻ                          | Trường trái tuyến |
| Trường đăng ký<br>Cấp *<br>Mầm non × *                                                                                                    | Trường ★<br>▼ Trường MN Lê Thị Hồng Gấm ( × ৲         | Nhóm trẻ<br>Chọn                  | Trường trái tuyến |
| Trường đăng ký<br>Cấp *<br>Mầm non × *<br>Tiêu chí Nguyện vọng 1<br>Đãng ký học bán trú nhỏm, lớp                                                    | Trường ★<br>▼ Trường MN Lê Thị Hồng Gấm ( × N         | Nhóm trẻ<br>Chọn                  | Trường trái tuyến |
| Trường đăng ký<br>Cấp *<br>Mãm non × *<br><i>Tiêu chí Nguyện vọng 1</i><br>Đăng ký học bán trú nhóm, lớp<br>Chọn                                     | Trường ↑<br>✓ Trường MN Lễ Thị Hồng Gấm ( × ৲         | Nhóm trẻ<br>Chọn                  | Trường trái tuyến |
| Trường đăng ký<br>Cấp *<br>Măm non x *<br><i>Tiêu chí Nguyện vọng 1</i><br>Đăng ký học bán trú nhóm, lớp<br>Chọn                                     | Trường •<br>Trường MN Lê Thị Hồng Gẩm ( × •           | Nhóm trẻ                          | Trường trái tuyến |
| Trường đăng ký<br>Cấp *<br>Mầm non × *<br>Tiêu chí Nguyện vọng 1<br>Đăng ký học bán trú nhóm, lớp<br>Chọn<br>Các giấy tờ đi kèm<br>Đủng tuyến        | Trường *<br>Trường MN Lễ Thị Hồng Gấm ( × ¥<br>¥      | Nhóm trẻ<br>Chọn<br>nh kèm các lo | Trường trái tuyến |
| Trường đăng ký<br>Cấp *<br>Măm non × *<br><i>Tiêu chí Nguyện vọng 1</i><br>Đăng ký học bán trú nhóm, lớp<br>Chọn<br>Các giấy tờ đi kèm<br>Đúng tuyến | Trường •<br>Trường MN Lê Thị Hồng Gấm ( × •<br>•<br>• | Nhóm trẻ<br>Chọn<br>nh kèm các lo | Trường trái tuyến |

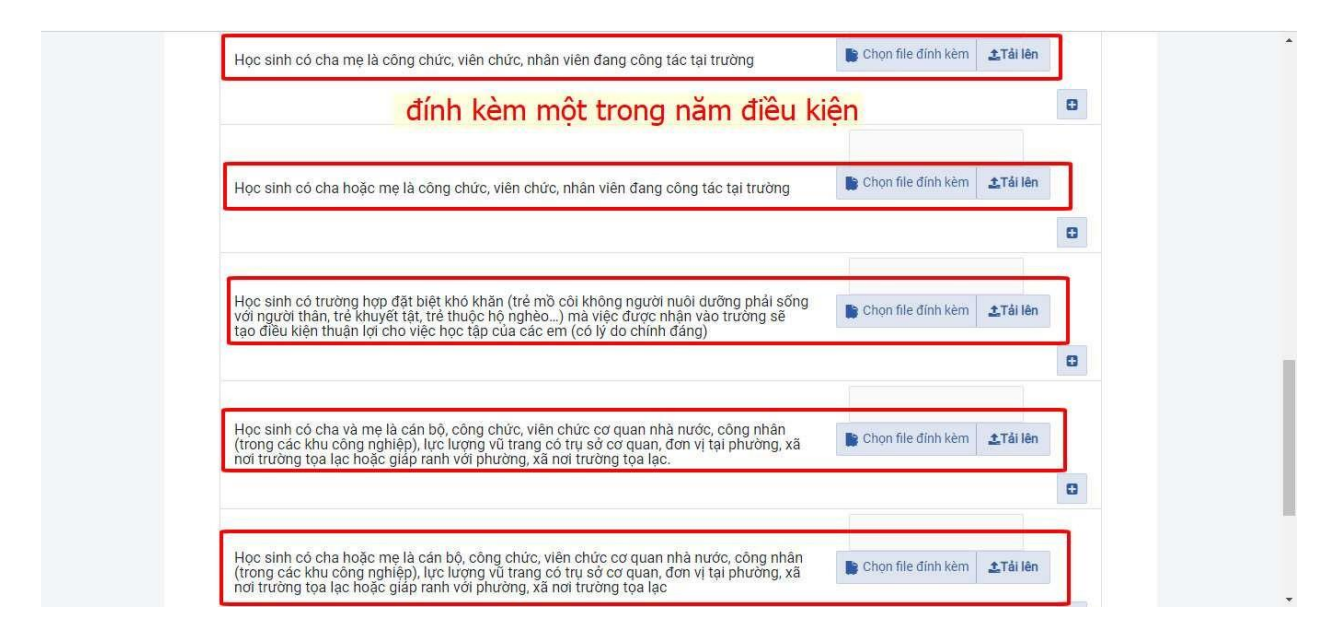

Phụ huynh cam kết ghi đúng thông tin tuyển sinh, nếu trường kiểm tra không đúng sẽ hủy bỏ kết quả tuyển sinh.

| ΗỦΥ | TẠO HỒ SƠ | TẠO VÀ NỘP HỒ SƠ | 4 4 |
|-----|-----------|------------------|-----|
|     | 2         |                  |     |